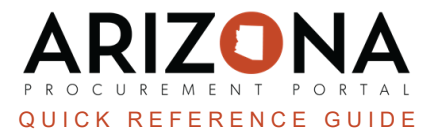

## **Change Order - Updating Chart of Accounts**

This document is a quick reference for users who need to create a change order to update the chart of accounts in the Arizona Procurement Portal (APP). If you have any questions, please contact the APP Help Desk at <a href="mailto:app@azdoa.gov">app@azdoa.gov</a>. Additional resources are also available on the SPO website: <a href="https://spo.az.gov/">https://spo.az.gov/</a>.

Once a PO has been created, users can create change orders to make necessary changes to an original order. Users can update the Chart of Accounts (COA) by removing the allocation % or amount on their original budget line and adding a new allocation line on their new requisition. Once complete, the requisition will only go through the Finance Approver to validate the proper use of budget information.

If a line item has been paid (partial or full) the budget information can NOT be modified. To make a quantity change refer to the Change Order - Removing Items QRG.

## **Updating Chart of Accounts**

- 1. Log into APP
- 2. Navigate to the Procurement dropdown, and click Browse Orders.

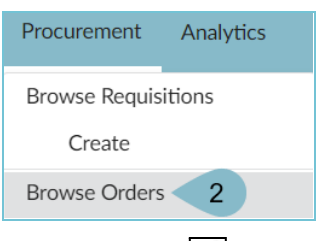

- 3. Click the **Pencil** icon to open the order.
- 4. To begin a change order, click the **Change Order** button at the top of the page.

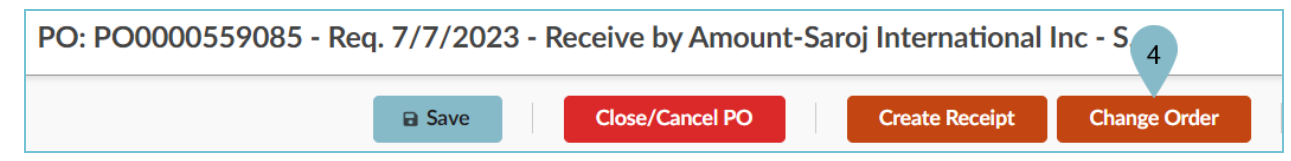

- 5. On the new requisition, navigate to the Items & Services section.
- 6. Click the **Pencil** icon to open the item you would like to update the budget information for.

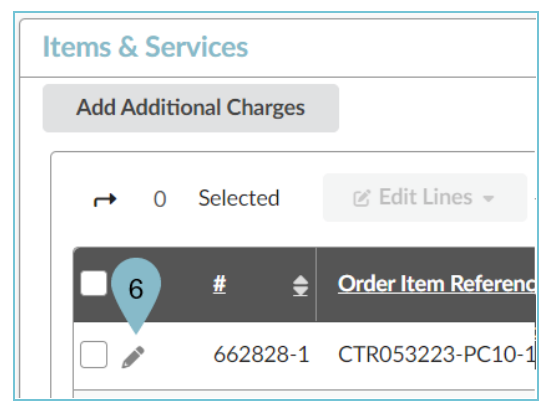

- 7. Navigate to the **Budget Information** section.
- 8. In the Allocations section, enter '**0**' in the % or **Amount** column for the budget line(s) you will not be moving forward with.
- 9. To add a new budget line, click the **+Allocation button**.

| Allocations                                        |                                                   |              |                             |            |                             |
|----------------------------------------------------|---------------------------------------------------|--------------|-----------------------------|------------|-----------------------------|
| 9<br>+ Allocation Remaining To Allocate:<br>250.00 | USD                                               |              |                             |            |                             |
| Copy Line(s)                                       |                                                   |              |                             |            |                             |
| Allocation ID %                                    | <u>Pretax</u><br><u>Amount</u><br>( <u>USD)</u> * | <u>Tax</u> 🚖 | Organization ③              |            | Organization                |
| 1 8 0 %                                            | 0.00                                              |              | State Procurement<br>Office | <u>R</u> - | Arizona Dep<br>of Administr |
| 1 Record(s)                                        |                                                   |              |                             |            |                             |

- 10. Enter the percent this budget line will cover (usually 100%) in the % column or dollar amount in the **Pretax Amount** column for your new budget line.
- 11. Enter new budget information.
- 12. Ensure the **Remaining to Allocate** field indicates **0.00**.
- 13. Click Save & Close.

| Item Details                                                       |                                   |                                         |  |  |
|--------------------------------------------------------------------|-----------------------------------|-----------------------------------------|--|--|
|                                                                    | Save Save                         | ve & Close Close                        |  |  |
| Allocations                                                        | 13                                |                                         |  |  |
| + Allocation Remaining To Allocate:<br>0.00 USD 12<br>Copy Line(s) |                                   |                                         |  |  |
| Allocation ID % Allocation ID % Allocation ID %                    | Tax 🝨 Organization 🛈              | Organization                            |  |  |
| 10 100 % 250.00                                                    | State Procurement 🛛 🖉 🕶<br>Office | Arizona Department<br>of Administration |  |  |
|                                                                    | State Procurement 🖉 👻             | Arizona Department<br>of Administration |  |  |
| 1 Record(s)                                                        |                                   |                                         |  |  |

14. Once complete making changes to your requision, click **Submit Requisition**.

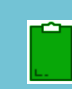

If a line item has been paid (partial or full) the budget information can NOT be modified. For additional information refer to the Change Order Matrix QRG.

**DO NOT RESET ALLOCATIONS** on a change order, If users reset allocations they will break the PO/AFIS connection. If you see a dialog box asking you to reset allocations, click the 'Cancel' button. Your change order will still process correctly.

## Resources

Click the link below for more information on the requisition creation processes in APP: <u>https://spointra.az.gov/arizona-procurement-portal/app-support/quick-reference-guides-176-upgrade/procure-pay-qrgs-176</u>